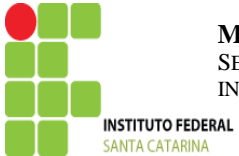

MINISTÉRIO DA EDUCAÇÃO SECRETARIA DE EDUCAÇÃO PROFISSIONAL E TECNOLÓGICA INSTITUTO FEDERAL DE EDUCAÇÃO, CIÊNCIA E TECNOLOGIA DE SANTA CATARINA

## COORDENAÇÃO GERAL DO eTEC/NOVOS CAMINHOS

13 de outrubro de 2020

## ORIENTAÇÕES PARA REGISTRO DE FREQUENCIA DO ALUNO NO SISTEC

Prezados (as),

Teremos que registrar a frequência mensal dos alunos no Sistec. Este procedimento é obrigatório e determinado pela legislação do Programa. Assim, solicitamos a todos que registrem as frequências anteriores a este mes.

Nos colocamos à disposição para qualquer esclarecimento e ajuda. Att

Segue abaixo o passo-a-passo para efetuar esse registro:

O módulo de Registro de Frequência está disponível por meio do perfil de "Gestor Acadêmico" no Sistec.

Na página inicial escolher a aba do PRONATEC > Bolsa-formação > Frequencia > Registrar.

1º passo: escolher o Ano de ensino do curso = 2020

 $2^{\circ}$  passo: escolher o curso = Fic Pronatec.

3 º passo: Selecionar Filtrar

| סוסופווות המבוטיותו עד ווויטיווותקטרס עם בעמבקסט דיטיוססוטוו ד רביוויטיטונים - אדוסט - ד.ואסט                                 |                                                                     |                          |                                 |                   |      |                | Sua sessão expira em : 00:5       |      |          |                |
|----------------------------------------------------------------------------------------------------|---------------------------------------------------------------------|--------------------------|---------------------------------|-------------------|------|----------------|-----------------------------------|------|----------|----------------|
| 🛠 🕶 Mediotec Privadas 🛛 Notícias                                                                                              | Pronatec                                                            |                          |                                 |                   |      |                | Ferramentas 🕶                     | đ    | / 🖨      | Alterar Perfil |
| Menu Pronatec                                                                                                    | Onde Estou - Pronatec - Bolsa-Form                                  | iação - Frequência - Reg | gistrar                         |                   |      |                |                                   |      |          |                |
| Bolsa-Formação<br>Br⊖ Matrícula<br>Br⊖ Frequência Sisutec<br>Br⊖ Frequência<br>Comparison Prequência<br>Comparison Prequência | Unidade de Ensino*                                                  | INSTITUTO FEDERAL I      | DE SANTA CATARINA - CAMPUS      | × ?               |      |                |                                   |      |          |                |
|                                                                                                    | Unidade de Ensino Remota                                            | SELECIONE                |                                 | * ?               |      |                |                                   |      |          |                |
|                                                                                                    | Ano de Início de Curso *                                            | 2020                     |                                 | * ?               |      |                |                                   |      |          |                |
|                                                                                                    | Tipo de Curso                                                       | FIC PRONATEC             |                                 | ~ ?               |      |                |                                   |      |          |                |
|                                                                                                    | Curso                                                               | SELECIONE                |                                 | ~ ?               |      |                |                                   |      |          |                |
|                                                                                                    | Situação da Oferta                                                  | TODOS                    |                                 | ~ ?               |      |                |                                   |      |          |                |
|                                                                                                    | Oferta/Turma                                                        |                          |                                 | ~ ?               |      |                |                                   |      |          |                |
|                                                                                                    | :<br>Listar Turmas que Possuem o Registro<br>de Freqûencia Pendente | SELECIONE                |                                 | ~                 |      |                |                                   |      |          |                |
|                                                                                                    | 🔍 Filtrar 🛷 Limpar                                                  |                          |                                 |                   |      |                |                                   |      |          |                |
|                                                                                                    | Registrar <sup>⊕</sup> Unidade d                                    | e Ensino                 | ⊕ Unidade de Ensino  ⊕ 0 Remota | :ódigo d<br>Turma | la ≑ | Oferta / Turma | Quantidade de Registros<br>Atraso | em 🔤 | Situação |                |

| Pales Formação                                                     | Unidade de Ensino *                                             | INSTITUTO FEDERAL DI | E SANTA CATARINA - CAN      | IPUS 🗸 👔           |                               |
|--------------------------------------------------------------------|-----------------------------------------------------------------|----------------------|-----------------------------|--------------------|-------------------------------|
| Edisari onnação                                                    | Unidade de Ensino Remota                                        | SELECIONE            |                             | × ?                |                               |
| Frequência Sisutec  Frequência  Frequência  Frequência  Frequência | Ano de Início de Curso *                                        | 2020                 |                             | ♥ ?                |                               |
|                                                                    | Tipo de Curso                                                   | FIC PRONATEC         |                             | ♥ ?                |                               |
|                                                                    | Curso                                                           | SELECIONE            |                             | ♥ ?                |                               |
|                                                                    | Situação da Oferta                                              | TODOS                |                             | ~ ?                |                               |
|                                                                    | Oferta/Turma                                                    |                      |                             | ~ ?                |                               |
|                                                                    | EListar Turmas que Possuem o Registro<br>de Freqûencia Pendente | SELECIONE            |                             | ~                  |                               |
|                                                                    | 🥄 Filtrar ổ Limpar                                              |                      |                             |                    |                               |
|                                                                    | Registrar Unidade de                                            | e Ensino             | Unidade de Ensino<br>Remota | Código da<br>Turma | Oferta / Turma                |
|                                                                    | INSTITUTO FEDERAL DE SANTA CATARINA - CAMPUS<br>GASPAR          |                      |                             | 285950             | PROMOTOR DE VENDAS<br>N1/2020 |
|                                                                    | V                                                               |                      |                             |                    | 141/2020                      |

4º passo: Escolher o icone do Registro ao lado do nome do curso.

5º passo: Neste momento, é necessário escolher o mês para o registro e quantas **horas/aula** total ocorreram naquele mês.

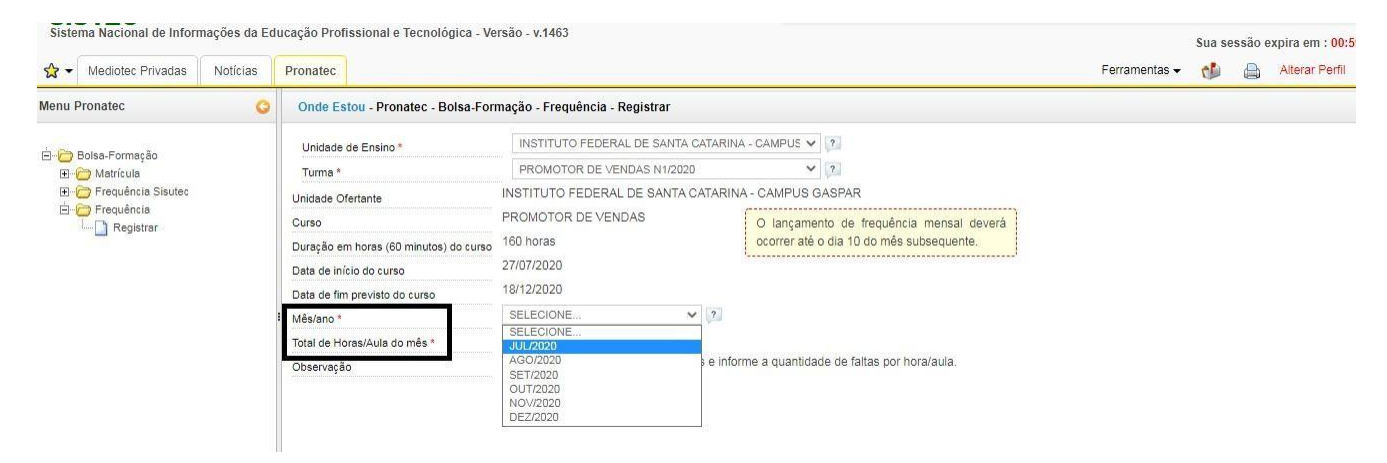

6º passo: Após escolher o mês e indicar quantas hora/aula ocorreram naquele mês, o Sistec apresentará a lista com todos os alunos matriculados para ser informada quantas faltas em horas/aula ocorreram e qual a situação do aluno no curso.

## Situaçao EM CURSO ALUNO ESTA ATIVO

## Situaçao CANÇ SANÇAO ALUNO COM MATRICULA CANCELADA

**Atenção:** o registro é em 'horas/aula' no mes, ou seja, se o curso tem 20 horas de aula no mes e o aluno faltou metade destes dias, terá 10 horas/aula de faltas no mês.

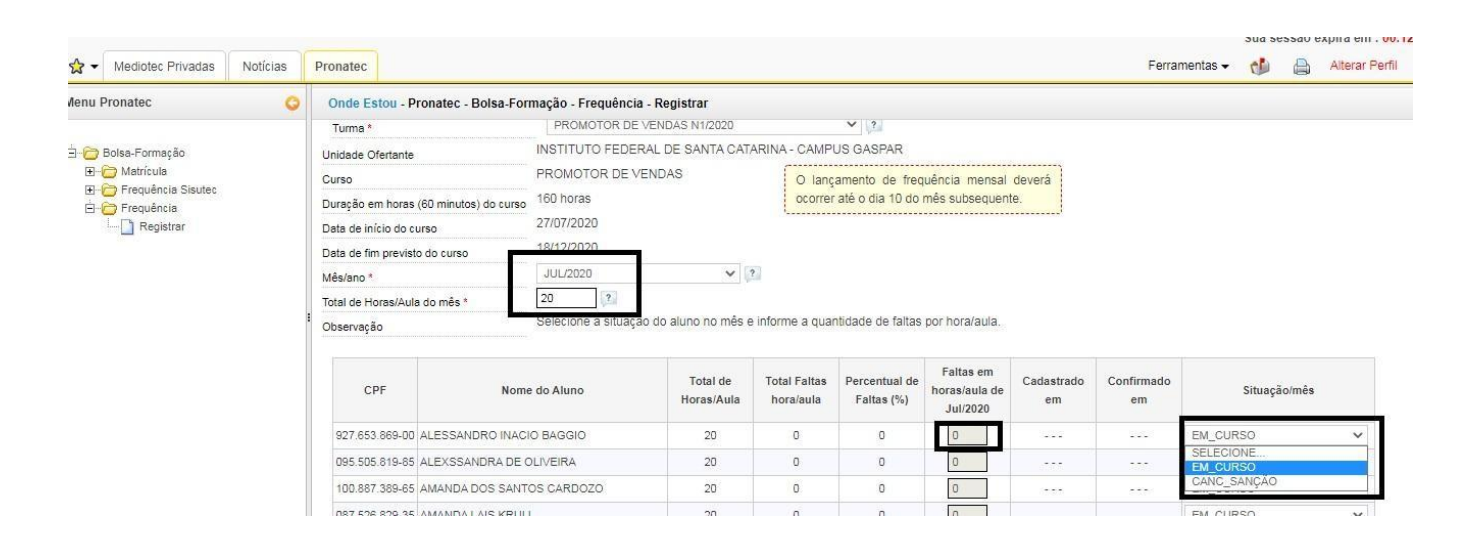

7º Passo: Após todos os lançamentos salvar as informações na tecla

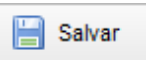